## Wie speichere ich eine Mail-Anlage im Ordner "Anfängerkurs (Anleitungen)" ab (Diese Anleitung gilt nur für WEB-Freemail) (Diese Anleitung gilt nur für PDF-Dateien als Anlage)

Beschrieben wird ein Weg, um PDF-Mail-Anlagen auf der PC-Festplatte zu speichern.

### Hier die Arbeitsschritte:

# A.) Eine Mail öffnen

- → Zuerst das Mail-Programm "WEB-Freemail" oder "GMX-Freemail" öffnen.
- 1 → Nun den <u>Posteingang</u> aufrufen
- → Nun die richtige Mail öffnen.
- Die Anlagen (falls vorhanden) werden ganz oben in der Mail angezeigt

| WEB.          | È E-Mail                                | 2          | Start                                                                                              | E-Mail    | Adressbuch | 17<br>Kalender | Online-Speicher | WEB.DE Club | Domains | Mobilfunk | Streaming | Office |
|---------------|-----------------------------------------|------------|----------------------------------------------------------------------------------------------------|-----------|------------|----------------|-----------------|-------------|---------|-----------|-----------|--------|
| E-N           | Tail schreiben 👌 F                      | AX SMS     | Löschen Spam Antworten 🗸 Weiterleiten Verschieben 🗸 Mehr Speicherplatz                             |           |            |                |                 |             |         |           |           |        |
| Suc           | ne                                      | Q          | PC-Club: Materialien zu "Windows 10" (09.02.2022): Einen PC-Ordner auf einen USB-Stick kopieren    |           |            |                |                 |             |         |           |           |        |
| <b>⊠</b><br>★ | Ungelesen<br>Favoriten                  | 43         | PDF Einen garden O 🛛 Unbegrenzter Speicherplatz für Ihre Anlagen                                   |           |            |                |                 |             |         |           |           |        |
|               | Posteingang                             | <b>%</b> C | Einen gar                                                                                          | nzen Ordn | . 153,2 КВ | dows-1         | L0-Anfänger-    | Kurs,       |         |           |           |        |
| ^             | Intelligente. Postfach                  |            | Anzeigen                                                                                           |           |            | men fü         | r Dich:         |             |         |           |           |        |
| ©<br>°°<br>₿  | Allgemein<br>Social Media<br>Newsletter | 43         | Herunterladen (auf restplatte)<br>Speichern (Online-Speicher)<br>Speichern unter (Online-Speicher) |           |            |                |                 |             |         |           |           |        |
| E             | Bestellungen                            |            | Also macht's dut und bloibt dosund                                                                 |           |            |                |                 |             |         |           |           |        |
| <b>*</b> ~    | Verträge & Abos                         |            |                                                                                                    |           |            |                |                 |             |         |           |           |        |
| ^             | Ordner                                  | 43         | Sowell                                                                                             | . diese I | mos.       |                |                 |             |         |           |           |        |
|               | Papierkorb<br>Spam                      |            | Mit fre<br>Klaus                                                                                   | undl. G   | ruß        |                |                 |             |         |           |           |        |

- 2 → Eine Anlage anklicken (Linke Maus: Einmal anklicken)
- 3 → Herunterladen auf Festplatte (<u>Linke Maus:</u> Einmal anklicken)

## B.) Ggf. die Anzeige der alten Downloads auf dem Bildschirm löschen

Oben rechts auf dem Bildschirm befindet sich dieses Symbol:

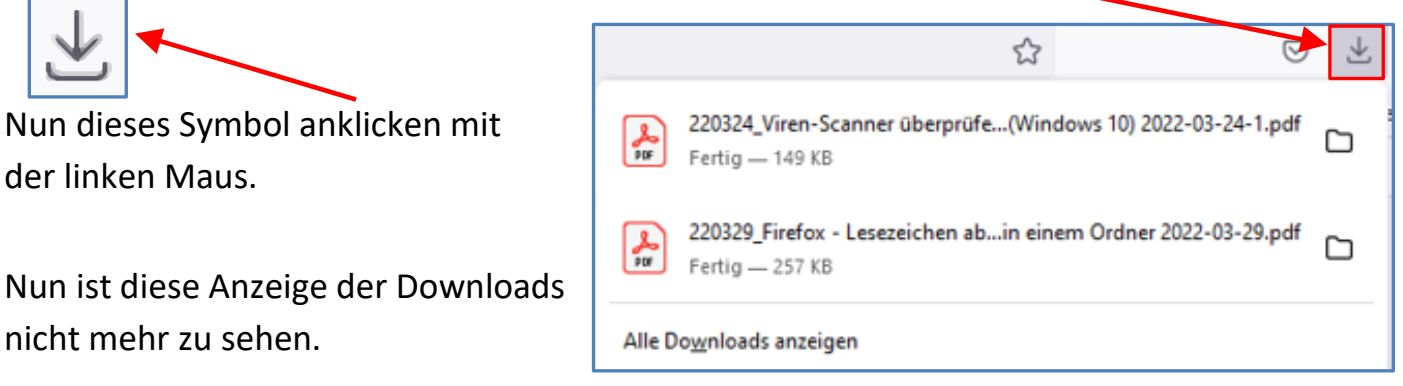

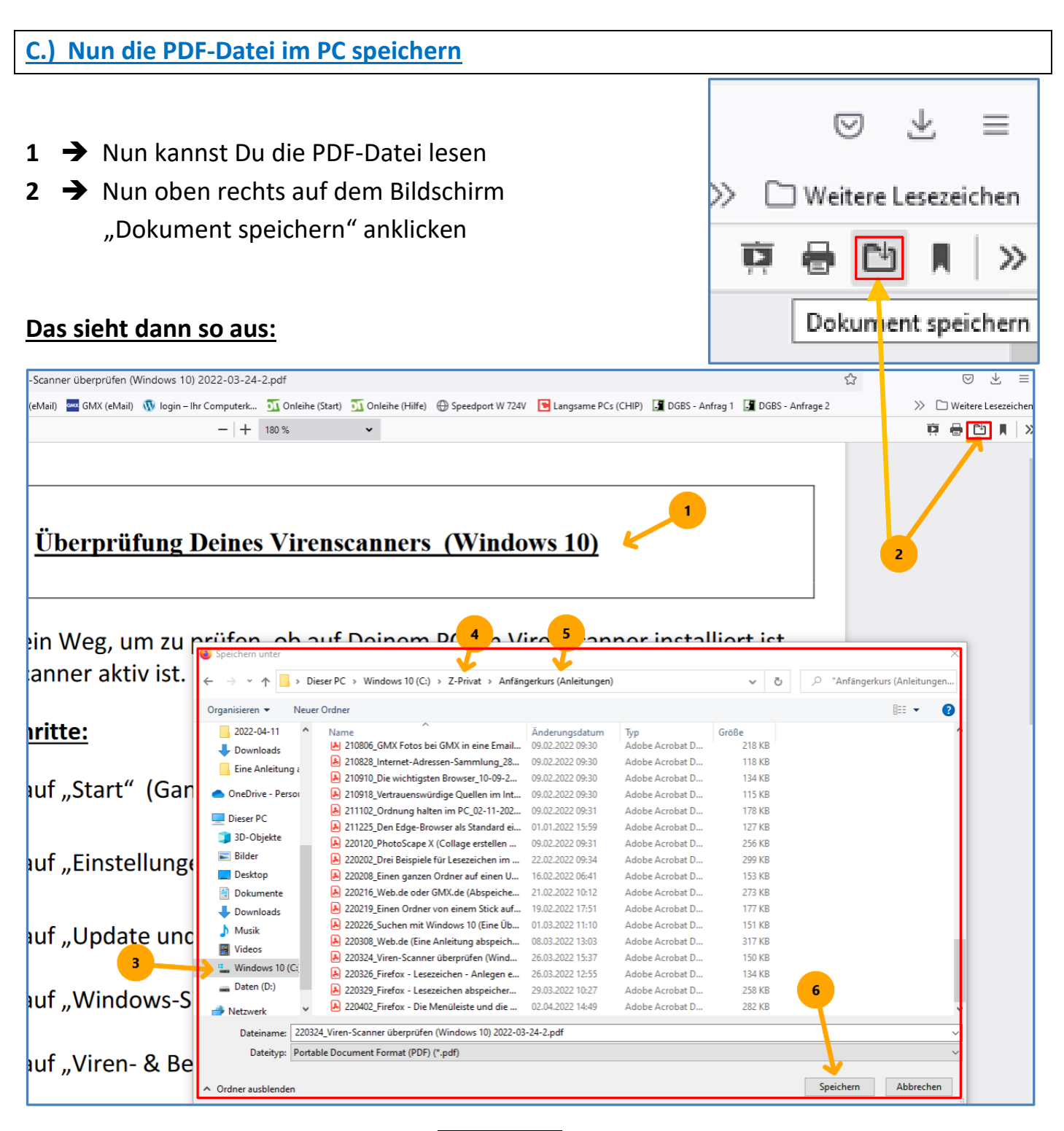

- Nun diesen Ordner suchen: C:\Z-Privat
- 3 Zuerst die "Festplatte C" suchen
- 4 Dann den Ordner "Z-Privat" suchen
- 5 Dann den Ordner "Anfängerkurs (Anleitungen)" suchen
- 6 Dann "Speichern" anklicken

D.) Voraussetzung für diese Anleitung ist eine bestimmte Einstellung im Firefox-Browser:

### Firefox hat diese Standard-Einstellung hier gespeichert:

### Einstellungen - Downloads – Anwendungen – PDF-Dateien – In Firefox öffnen

👃 Portable Document Format (PDF) 🛛 🛛 👋 In Firefox öffnen